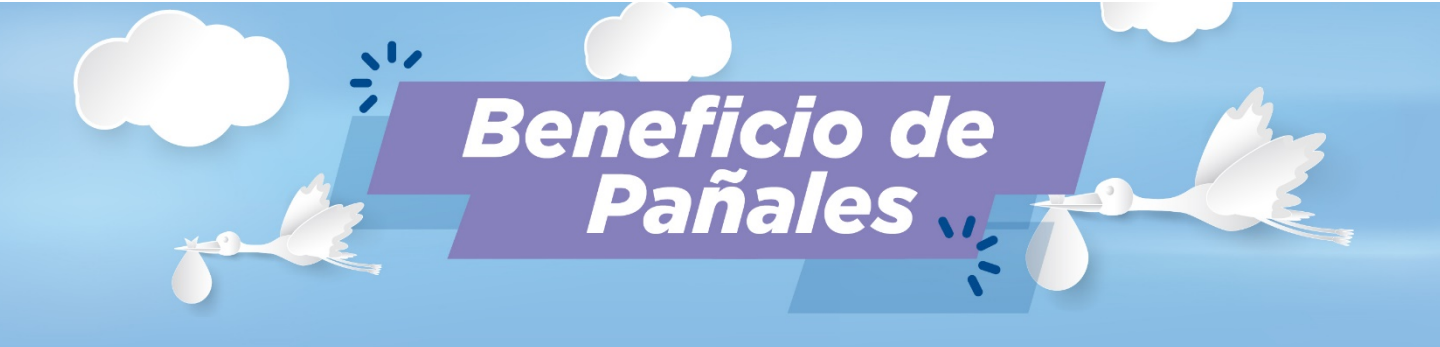

# ¡Solicitá tu beneficio por la web!

En el siguiente instructivo encontrarás toda la información para:

- Generar tu usuario web y activar tu cuenta.
- Ingresar al usuario web.
- Recuperar la contraseña del usuario web.
- Solicitar el beneficio por primera vez (dar de alta el beneficio).
- Solicitar el beneficio de forma online y generar el voucher mensualmente.
- Autorizar a un/a delegado/a
- Agendar un turno para retirar los pañales por la sede de Bmé. Mitre.
- Anular un voucher ya generado y solicitar uno nuevo.
- Modificar un voucher (cambio de autorizado).
- Reenvío de mail de turno.
- Modificar un turno ya agendado.

# ¿Cómo generar tu usuario web?

- 1. Ingresar al sitio https://beneficios.sec.org.ar/ y hacer click en la opción REGISTRARSE, ubicada sobre el margen superior derecho, o bien ingresar directamente al link: https://beneficios.sec.org.ar/Account/Register
- 2. Completar el formulario.
- Aceptar términos y condiciones.
- 4. Hacer click en "CREAR UNA CUENTA".
- 5 Automáticamente se enviará un mail de "Confirmación de cuenta" a la dirección de correo indicada al momento de completar el formulario.
- 6 Deberás hacer click en el link enviado para finalizar con la registración correctamente y activar tu cuenta.

# ¿Cómo ingresar a mi usuario web?

Ingresar en <u>https://beneficios.sec.org.ar/</u>

2 Desde tu computadora, en el margen superior derecho encontrarás los espacios para completar tu número de afiliado y contraseña; y una vez completo deberás hacer click en el botón celeste "INGRESAR".

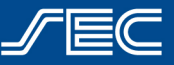

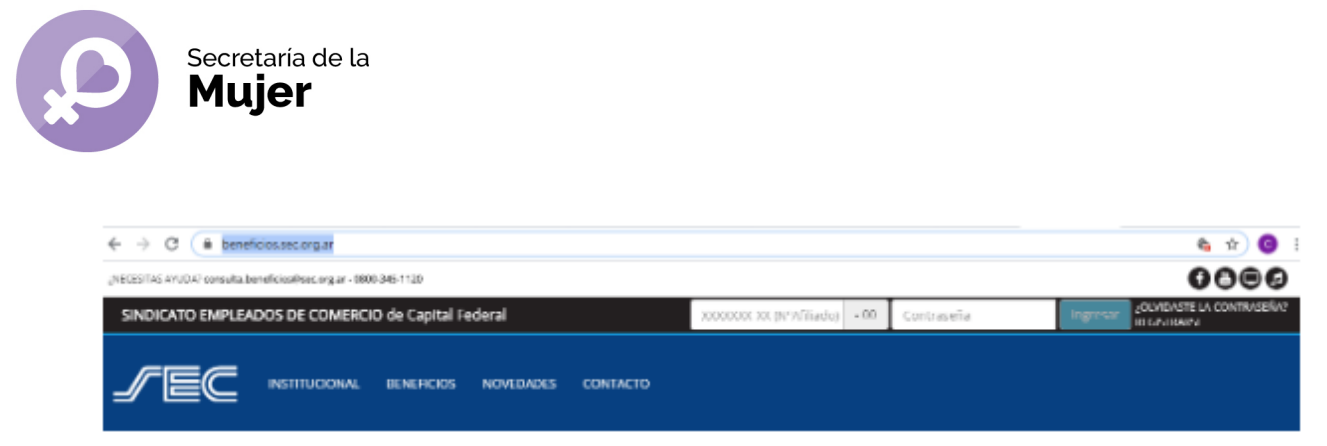

Desde tu celular, en el margen superior verás un botón que dice "INGRESAR" con tres líneas. Al hacer click se desplegará el menú para completar con tu número de afiliado y contraseña, y una vez completo, podrás hacer click en el botón celeste "INGRESAR".

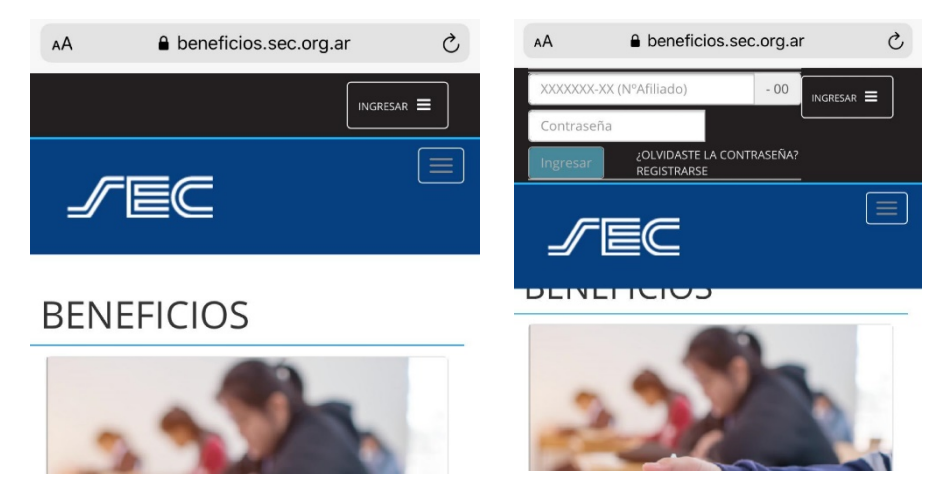

### ¿Cómo recuperar mi contraseña?

Si ya generaste tu usuario web pero no recordás tu contraseña, podrás recuperarla siguiendo los pasos detallados a continuación:

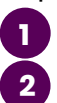

Ingresar en https://beneficios.sec.org.ar/

Desde tu computadora, hacer click en "¿Olvidaste la contraseña?

| $\leftrightarrow$ $\rightarrow$ $\mathbf{C}$ ( $\mathbf{\hat{e}}$ beneficiossec.org.ar |                               |            | <b>€</b> ☆ € :                                    |  |  |  |
|----------------------------------------------------------------------------------------|-------------------------------|------------|---------------------------------------------------|--|--|--|
| į NECESITAS AVUDA? consulta.beneficios@sec.org.ar - 0800-345-1120                      |                               |            |                                                   |  |  |  |
| SINDICATO EMPLEADOS DE COMERCIO de Capital Federal                                     | XXXXXXXX-XX (N°Afiliado) - 00 | Contraseña | ingresar ¿OLVIDASTE LA CONTRASEÑA?<br>REGISTRARSE |  |  |  |
|                                                                                        |                               |            |                                                   |  |  |  |

3 Desde tu celular, hacer click en el botón "INGRESAR" que tiene 3 líneas blancas. Allí se desplegará el menú y encontrarás el botón "¿Olvidaste la contraseña?"

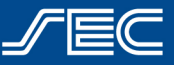

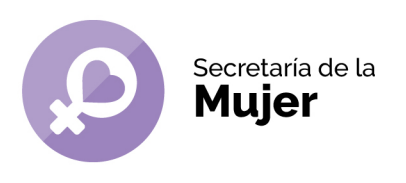

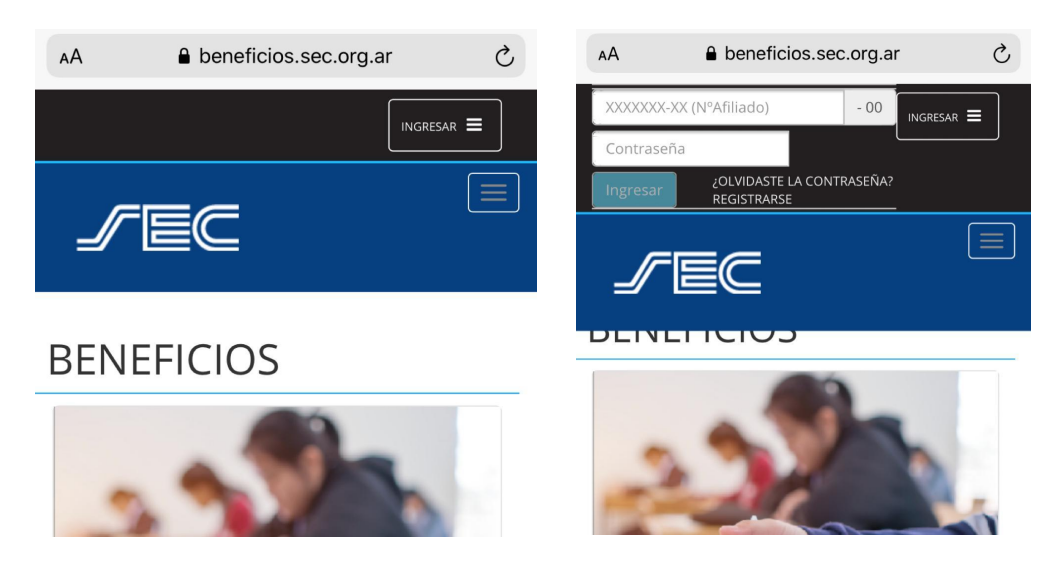

- 4 Deberás indicar tu número de afiliado y hacer click en "siguiente".
  - Se enviará un mail a tu casilla de mail con la cual generaste tu usuario web con un link para que puedas restablecer tu contraseña.

### ¿Cómo solicitar el beneficio por primera vez?

- Para dar de alta el beneficio, deberás ingresar en <u>www.sec.org.ar</u> con tu usuario web (ver "¿Cómo ingresar a mi usuario web?") y dirigirte al beneficio de pañales en beneficios.sec.org.ar/panales.
- 2 Hacer click en el botón "Solicitar beneficio".
  - En caso de cumplir con los requisitos para solicitar el beneficio por primera vez, el sistema mostrará la siguiente pantalla, en caso de no tener ninguna solicitud activa de pañales:

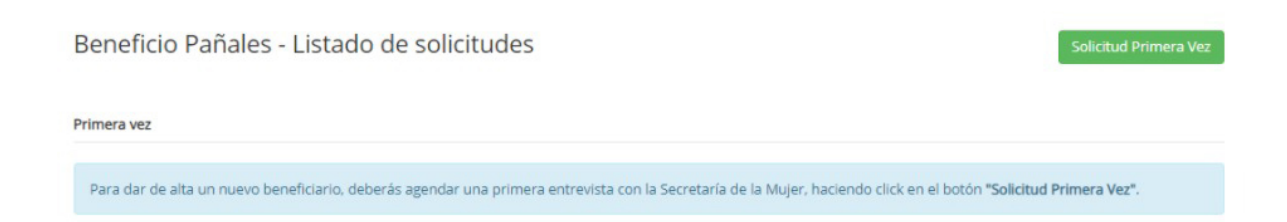

Sindicato Empleados de Comercio | Capital Federal

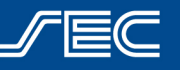

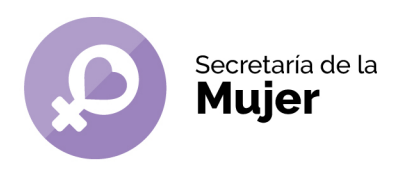

O bien, la siguiente pantalla en caso de tener una solicitud activa para otro/a hijo/a:

| Benefic      | io Pañales - L          | istado de solicitu             | udes                   |                      |                                       | Solicitud Primera Vez             |
|--------------|-------------------------|--------------------------------|------------------------|----------------------|---------------------------------------|-----------------------------------|
| Primera vez  |                         |                                |                        |                      |                                       |                                   |
| Para dar d   | e alta un nuevo benefi  | ciario, deberás agendar una    | e primera entrevista o | con la Secretaría de | e la Mujer, haciendo click en e       | el botón "Solicitud Primera Vez". |
|              |                         |                                |                        |                      |                                       |                                   |
| Entregas Mer | nsuales                 |                                |                        |                      |                                       |                                   |
| Para gener   | ar tu voucher online, c | leberás ingresar en la solicit | tud (con estado En Pr  | roceso) haciendo cl  | lick en el botón verde <b>"Ver so</b> | licitud".                         |
| #            | Fecha                   | Nro Afiliado                   | Nombre                 | Apellido             | NroDocumento                          | Estado                            |
|              |                         |                                |                        |                      |                                       |                                   |

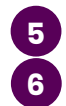

7

Hacer click en el botón verde "SOLICITUD PRIMERA VEZ".

Se abrirá una nueva pantalla en la cual se deberá seleccionar al beneficiario de la solicitud (hijo/a). Es importante destacar que en este desplegable sólo aparecerán los/as hijos/as que hayan sido dados de alta previamente en la afiliación dentro del grupo familiar (*Realizar alta del bebé enviando la documentación requerida a <u>afiliaciones@sec.org.ar</u>).* 

| ESITAS AYUDA? consulta.beneficiose | Bsec.org.ar - 0800-345-1120            |                    |              |
|------------------------------------|----------------------------------------|--------------------|--------------|
| NDICATO EMPLEADOS D                | Nueva solicitud de beneficio           | ×                  | USUARIO: NAT |
|                                    | Seleccione al familiar beneficiario    |                    |              |
|                                    | / Beneficiario                         | *                  |              |
|                                    | Acepto los términos y condiciones. (*) |                    |              |
| Beneficio P                        |                                        |                    | Nueva        |
|                                    |                                        | Cancelar Continuar |              |

Una vez seleccionado el/la beneficiario/a se habilitará la pantalla de turnos, identificados los días y horarios por color de acuerdo con la disponibilidad.

Sindicato Empleados de Comercio | Capital Federal

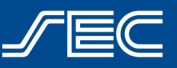

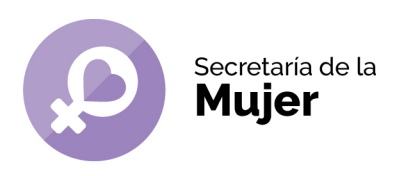

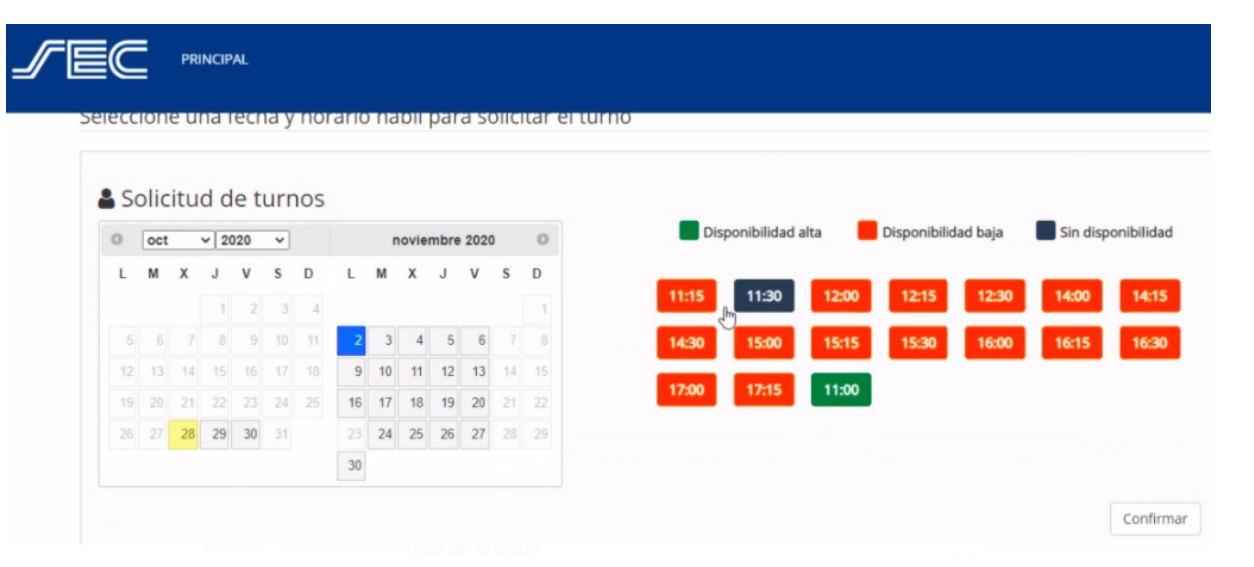

Luego de hacer click en "Confirmar", se mostrará una pantalla con la confirmación del turno y recibirás un mail a tu correo electrónico.

PRINCIPAL

# RESERVA DE TURNO

Se generó la reserva del turno para el día 29/10/2020 a las 11:30 hs.

9

8

¡Listo! Deberás acercarte a Bmé. Mitre 970, en el día y horario seleccionado, con la documentación requerida para finalizar el alta del beneficio. El primer retiro podrá realizarse en el momento, quedando ya habilitado para que el mes siguiente se pueda generar el voucher vía web mensualmente como se detalla en el apartado siguiente.

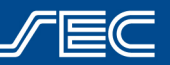

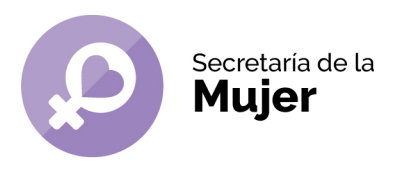

#### ¿Cómo solicitar el beneficio y generar el voucher mensualmente?

Una vez ingresado con tu usuario web (ver "¿Cómo ingresar a mi usuario web?"), deberás dirigirte al beneficio de pañales en beneficios.sec.org.ar/panales

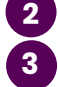

- Hacer click en el botón "Solicitar beneficio".
- En caso de cumplir con los requisitos para solicitar el beneficio, el sistema te mostrará una pantalla con el listado de las solicitudes "EN PROCESO" y sus respectivos beneficiarios.

| Para gener | rar tu voucher online, c | deberas ingresar en la solici | tud (con estado En Pi | roceso) haciendo ci | lick en el boton verde "Ver so | licitud". |  |
|------------|--------------------------|-------------------------------|-----------------------|---------------------|--------------------------------|-----------|--|
|            | Fecha                    | Nro Afiliado                  | Nombre                | Apellido            | NroDocumento                   | Estado    |  |
|            |                          |                               |                       |                     |                                |           |  |

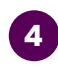

5

Hacer click en el botón "ver solicitud" (botón verde) y a continuación, se mostrarán en pantalla los datos, entregas y vouchers de la solicitud.

Cuando exista una entrega vigente para el mes en curso y la misma no haya sido retirada aún por el afiliado, se visualizará dentro del CUADRO DE ENTREGAS con estado PENDIENTE, permitiendo generar el voucher para la misma.

| Cuadro de entregas |             |             |           |   |
|--------------------|-------------|-------------|-----------|---|
| Nro Entrega        | Fecha desde | Fecha hasta | Estado    |   |
| 1                  | 19/03/2020  | 31/03/2020  | PENDIENTE | ß |

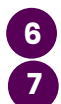

Hacer click en "SOLICITAR ENTREGA" (botón verde).

Completar los datos y click en el botón "SOLICITAR ENTREGA".

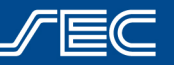

|          | MIIIAr                  |                                            |            |    |
|----------|-------------------------|--------------------------------------------|------------|----|
| Dato     | s de la entrega         |                                            |            |    |
| Auto     | orizado a retirar       |                                            |            |    |
| Familia  | ar                      |                                            | DNI        |    |
| 1        |                         |                                            | V DNI      |    |
| Nomb     | re                      |                                            | Apellido   |    |
| 1        | Nombre                  |                                            | 🖍 Apellido |    |
| <i>*</i> |                         |                                            |            |    |
| Talle    |                         | Productos                                  | Cantid     | ad |
| Talle    | [Seleccione el talle ¥  | Productos   Image: Seleccione el productos | ducto ]    | ad |
| Talle    | [ Seleccione el talle ¥ | Productos       I Seleccione el pro        | ducto ]    | au |

Una vez generado el voucher correctamente se mostrará el siguiente mensaje:

| Se ha gen | nerado la solicitud | correctamer   | ite.     |          |  |
|-----------|---------------------|---------------|----------|----------|--|
| A continu | uación deberá soli  | itar un turno | para ret | irarlos. |  |

# ;INFORMACIÓN IMPORTANTE!

O Los datos del autorizado a retirar serán validados por el personal de la Secretaría al momento de retirar el beneficio y no se entregarán los pañales a una persona diferente a la que figura en el voucher, sin excepción.

• Tampoco se entregará un producto diferente al solicitado en el voucher, salvo cuando no haya stock disponible.

• La cantidad de paquetes se corresponde según el cuadro de entregas y por tanto se completará automáticamente.

# ¿Cómo autorizar a un/a delegado/a a retirar el beneficio?

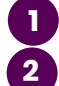

Ingresar en https://beneficios.sec.org.ar/ con tu usuario SEC y contraseña. Ingresar al beneficio de Pañales y clickear en "Solicitar Beneficio".

- El sistema mostrará al afiliado un listado donde se detallan la o las solicitudes que tenga EN PROCESO y sus respectivos beneficiarios.
- 4

Hacer click en el botón VER SOLICITUD, donde se podrá visualizar los datos, entregas y vouchers de solicitud.

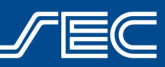

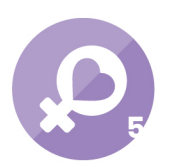

Secretaría de la

**Mujer** Donde se encuentra el número de solicitud y los datos del beneficiario se encontrará el botón verde "AUTORIZAR DELEGADO".

- Al hacer click, el sistema solicitará el número de afiliado/a del delegado.
- Una vez completos los datos, el/la delegado/a quedará autorizado/a para hacer el retiro por los próximos 3 meses (no tendrás que volver a generar la autorización al momento de generar el siguiente voucher).
- 8 Una vez autorizado/a tu delegado/a, podrás seguir los pasos detallados en el punto anterior, para solicitar el voucher por la web.

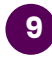

**¡IMPORTANTE!** Si sos delegado/a deberás comunicarte con la Secretaría de la Mujer enviando un mail a <u>paniales@sec.org.ar</u> con el asunto:

"Delegado/a" junto con tu número de afiliado/a y teléfono de contacto, para coordinar la fecha de entrega del grupo de compañeros/as que representás. (No se solicita turno por la web, sólo se gestiona el voucher).

## ¿Cómo agendar un turno?

El sistema mostrará el calendario de fechas y horarios disponibles para ello:

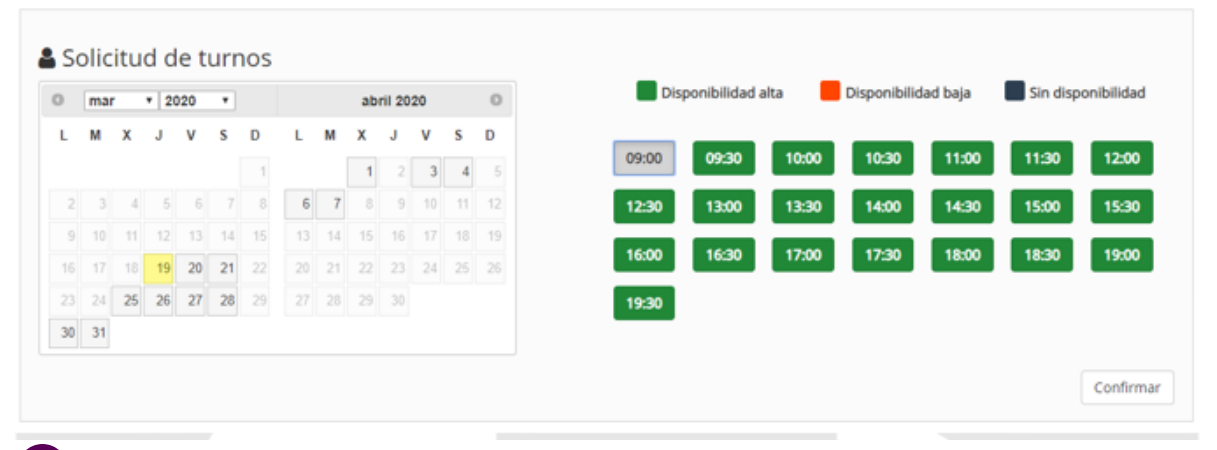

Una vez seleccionado el día y la hora, se debe hacer click en el botón "CONFIRMAR".

El sistema solicitará confirmar la acción. Hacer click en "SI" para confirmar el turno.

| Confirmación                                  | ×     |
|-----------------------------------------------|-------|
| Se va a confirmar el turno. ¿Desea continuar? |       |
|                                               | Si No |

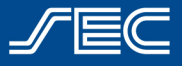

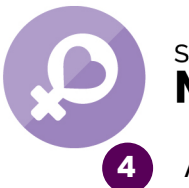

Secretaría de la **Mujer** 

A continuación, se mostrará en pantalla la fecha y hora elegida y se enviará un mail al afiliado con los datos del voucher generado y el turno solicitado.

# **RESERVA DE TURNO**

Se generó la reserva del turno para el día 19/03/2020 a las 09:00 hs.

# ¡INFORMACIÓN IMPORTANTE!

El beneficio no se entregará sin turno previo, sin excepción.

## ¿Cómo puedo anular el voucher?

En caso de ser necesario generar el voucher por un error en la carga de datos del mismo, se deberá anular el mismo y volver a generarlo.

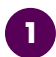

Ingresar nuevamente al beneficio o bien dirigirse a la opción de BENEFICIOS SOLICITADOS en el menú web ubicado en el margen superior derecho.

| USUARIO: AFILIADA PAÑALES 🗸 |
|-----------------------------|
| DATOS PERSONALES            |
| INFORMACIÓN DE CUENTA       |
| CAMBIAR CONTRASEÑA          |
| CAMBIAR EMAIL               |
| BENEFICIOS SOLICITADOS      |
| TURNOS SOLICITADOS          |
| SALIR                       |

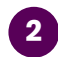

Se mostrará la información de los beneficios

Listado de beneficios solicitados

|        | Fecha      | Nro Afiliado | Nombre | Apellido | NroDocumento | Beneficio | Estado     |   |
|--------|------------|--------------|--------|----------|--------------|-----------|------------|---|
| 258161 | 19/03/2020 | 11995940309  | ніјо   | PAÑALES  | 67489152     | Pañales   | En Proceso | = |

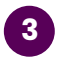

Al hacer click en el botón "VER SOLICITUD" y el sistema redireccionará a la pantalla con el detalle de la solicitud.

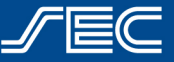

| S           | ecretaría<br>Aniar | de la<br>'  |                 |                        |       |                  |                    |           |         |   |   |
|-------------|--------------------|-------------|-----------------|------------------------|-------|------------------|--------------------|-----------|---------|---|---|
| Vouchers g  | enerados           |             |                 |                        |       |                  |                    |           |         |   |   |
| Nro Entrega | Tipo Entrega       | Nro Voucher | Fecha solicitud | Fecha limite a retirar | Turno | Fecha de entrega | Solicitado por Web | Estado    | Detalle |   |   |
| 1           | PAÑALES            | 396421      | 19/03/2020      | 19/03/2020             | 09:00 |                  | SI                 | PENDIENTE |         | × | ٠ |

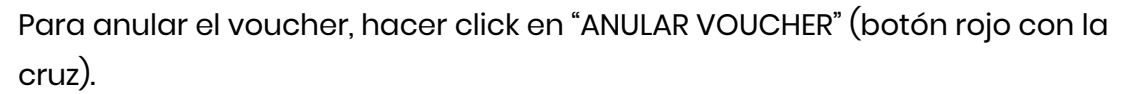

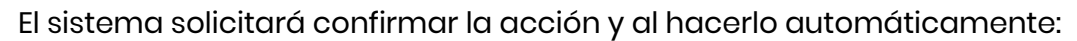

- a Se anulará el voucher generado
- b Se anulará el turno solicitado
- Se habilitará nuevamente la entrega para generar un nuevo voucher. (SI la entrega está vigente, finalizada la entrega, no se podrá volver a generar un voucher nuevo)
- d Se mostrará el voucher con estado ANULADO y ya no será válido

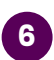

A continuación, se deberá proceder a la generación de un nuevo voucher de igual manera que se detalló en los pasos anteriores.

#### Modificar un voucher ya generado

En caso de necesitar modificar la persona autorizada a retirar el beneficio, se podrá modificar el voucher sin necesidad de anularlo y generar uno nuevo.

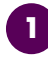

Ingresar nuevamente al beneficio o bien dirigirse a la opción de BENEFICIOS SOLICITADOS en el menú web ubicado en el margen superior derecho.

| USUARIO: AFILIADA PAÑALES - |
|-----------------------------|
| DATOS PERSONALES            |
| INFORMACIÓN DE CUENTA       |
| CAMBIAR CONTRASEÑA          |
| CAMBIAR EMAIL               |
| BENEFICIOS SOLICITADOS      |
| TURNOS SOLICITADOS          |
| SALIR                       |

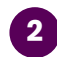

#### Se mostrará la información de los beneficios

Listado de beneficios solicitados

| *   |     | Fecha      | Nro Afiliado | Nombre | Apellido | NroDocumento | Beneficio | Estado     |  |
|-----|-----|------------|--------------|--------|----------|--------------|-----------|------------|--|
| 258 | 161 | 19/03/2020 | 11995940309  | ніјо   | PAÑALES  | 67489152     | Pañales   | En Proceso |  |

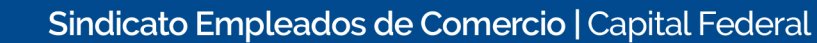

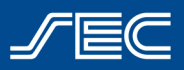

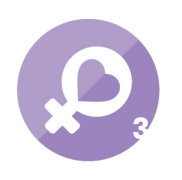

#### Secretaría de la

**Mujer** Al hacer click en el botón "VER SOLICITUD" y el sistema redireccionará a la pantalla con el detalle de la solicitud.

| Vouchers       | generados       |                |                    |                        |       |                     |                       |           |         |         |
|----------------|-----------------|----------------|--------------------|------------------------|-------|---------------------|-----------------------|-----------|---------|---------|
| Nro<br>Entrega | Tipo<br>Entrega | Nro<br>Voucher | Fecha<br>solicitud | Fecha limite a retirar | Turno | Fecha de<br>entrega | Solicitado por<br>Web | Estado    | Detalle |         |
| 1              | PAÑALES         | 409298         | 20/05/2020         | 18/05/2020             | 00:00 |                     | SI                    | ANULADO   |         | 0       |
| 1              | PAÑALES         | 409299         | 20/05/2020         | 18/05/2020             | 00:00 |                     | SI                    | ANULADO   |         | 0       |
| 1              | PAÑALES         | 409300         | 20/05/2020         | 18/05/2020             | 00:00 |                     | SI                    | ANULADO   |         | 0       |
| 1              | PAÑALES         | 409301         | 20/05/2020         | 22/05/2020             | 15:00 |                     | SI                    | ANULADO   |         | 0       |
| 1              | PAÑALES         | 409302         | 20/05/2020         | 18/05/2020             | 00:00 |                     | SI                    | ANULADO   | =       | 0       |
| 1              | PAÑALES         | 409303         | 20/05/2020         | 21/05/2020             | 16:00 |                     | SI                    | PENDIENTE |         | × 🖨 🛛 🔺 |

Para modificar el voucher, hacer click en "EDITAR" (botón verde con el cuadrado).

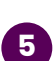

El sistema permitirá editar la información (siempre y cuando el voucher no esté entregado ni anulado) y una vez modificada, al aceptar, se reenviará un nuevo mail con los datos del turno agendado y el nuevo número de voucher. Si ya agendaste un turno, el mismo no se pierde.

#### Reenvío de mail de turno

Si ya generaste el voucher y agendaste un turno, pero aún no recibiste la confirmación en tu correo electrónico, podrás reenviarte el mail desde tu usuario web.

Ingresar nuevamente al beneficio o bien dirigirse a la opción de BENEFICIOS
SOLICITADOS en el menú web ubicado en el margen superior derecho.

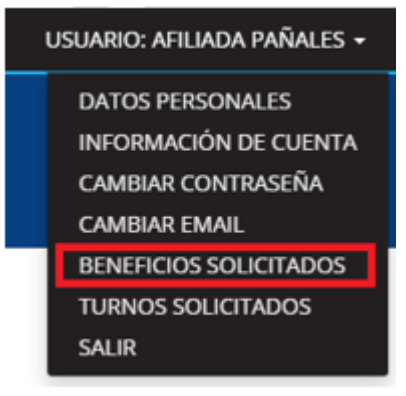

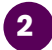

Se mostrará la información de los beneficios

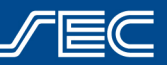

Secretaría de la Muiar Listado de beneficios solicitados

|        | Fecha      | Nro Afiliado | Nombre | Apellido | NroDocumento | Beneficio | Estado     |  |
|--------|------------|--------------|--------|----------|--------------|-----------|------------|--|
| 258161 | 19/03/2020 | 11995940309  | HIJO   | PAÑALES  | 67489152     | Pañales   | En Proceso |  |

Al hacer click en el botón "VER SOLICITUD" y el sistema redireccionará a la pantalla con el detalle de la solicitud.

| Vouchers       | generados       |                |                    |                        |       |                     |                       |           |         |     |   |   |
|----------------|-----------------|----------------|--------------------|------------------------|-------|---------------------|-----------------------|-----------|---------|-----|---|---|
| Nro<br>Entrega | Tipo<br>Entrega | Nro<br>Voucher | Fecha<br>solicitud | Fecha limite a retirar | Turno | Fecha de<br>entrega | Solicitado por<br>Web | Estado    | Detalle |     |   |   |
| 1              | PAÑALES         | 409298         | 20/05/2020         | 18/05/2020             | 00:00 |                     | SI                    | ANULADO   |         | 0   |   |   |
| 1              | PAÑALES         | 409299         | 20/05/2020         | 18/05/2020             | 00:00 |                     | SI                    | ANULADO   |         | 0   |   |   |
| 1              | PAÑALES         | 409300         | 20/05/2020         | 18/05/2020             | 00:00 |                     | SI                    | ANULADO   |         | 0   |   |   |
| 1              | PAÑALES         | 409301         | 20/05/2020         | 22/05/2020             | 15:00 |                     | SI                    | ANULADO   |         | 0   |   |   |
| 1              | PAÑALES         | 409302         | 20/05/2020         | 18/05/2020             | 00:00 |                     | SI                    | ANULADO   | =       | 0   |   |   |
| 1              | PAÑALES         | 409303         | 20/05/2020         | 21/05/2020             | 16:00 |                     | SI                    | PENDIENTE |         | × 💩 | ß | - |

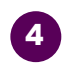

Hacer click en "ENVIAR MAIL" (último botón mail).

El sistema reenviará el mail a la casilla de correo electrónico con la cual generaste tu usuario web. No olvides verificar en "spam" o "correo no deseado".

### ¿Cómo reprogramar un turno?

En caso de necesitar cambiar la fecha y/u hora del turno solicitado, ya sea para dar de alta el beneficio por primera vez o bien para el retiro de la provisión mensual (sin necesidad de anular el voucher), podrás hacerlo siguiendo estos pasos:

Dentro de tu usuario web, deberás dirigirte a la opción de TURNOS SOLICITADOS en el menú web ubicado en el margen superior derecho.

USUARIO: AFILIADA PAÑALES -DATOS PERSONALES INFORMACIÓN DE CUENTA CAMBIAR CONTRASEÑA CAMBIAR EMAIL BENEFICIOS SOLICITADOS TURNOS SOLICITADOS SALIR

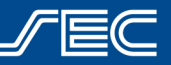

Secretaría de la **Mujer** El sistema mostrará la información de todos los turnos solicitados.

| Pañales - Beneficio Pañales | 20/03/2020 09:00 | VIGENTE |  |
|-----------------------------|------------------|---------|--|
|                             |                  |         |  |

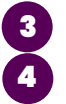

Hacer click en "REPROGRAMAR TURNO" (Botón naranja).

El sistema redireccionará a la pantalla con el calendario de turnos.

|   | ma |    | • 2 | 020 | ٠  |   |   |    | ab | ril 20 | 20 |   | 0 |
|---|----|----|-----|-----|----|---|---|----|----|--------|----|---|---|
|   | м  | х  | J   | ۷   | 5  | D | L | м  | х  | J      | ۷  | s | D |
|   |    |    |     |     |    | 1 |   |    | 1  |        | 3  | 4 |   |
|   |    | 4  |     |     |    | 8 | 6 | 7  | 8  | 9      |    |   |   |
|   |    |    |     |     | 14 |   |   | 14 |    |        |    |   |   |
|   |    |    | 19  | 20  | 21 |   |   |    |    |        | 24 |   |   |
|   |    | 25 | 26  | 27  | 28 |   |   |    |    |        |    |   |   |
| 0 | 31 |    |     |     |    |   |   |    |    |        |    |   |   |

5 Para finalizar se debe seleccionar una fecha y hora y confirmar nuevo el turno. El sistema solicitará confirmar la acción y al hacerlo automáticamente:

- a Se anulará el turno anterior
- b Se confirmará el nuevo turno
- Se enviará nuevamente el mail con los datos del voucher y nuevo turno agendado

Si tenés dudas o consultas, podés comunicarte con nuestro Centro de Atención al afiliado:

- Horario de atención: Lunes a viernes de 10 a 18 hs.
- Teléfono: 0800-345-1120
- O Chat online: en <u>www.sec.org.ar</u> sector "Consultas"
- Mail: <u>info@sec.org.ar</u>
- Fan Page oficial: facebook.com/SECCABA

O bien, con la Secretaría de la Mujer enviando un mail a paniales@sec.org.ar

Sindicato Empleados de Comercio | Capital Federal

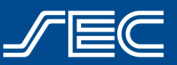

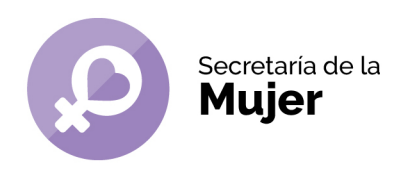

Sindicato Empleados de Comercio | Capital Federal

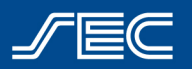